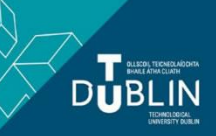

How to Import course content from the previous academic year into an empty course shell for the new academic year.

## For City Lecturers

Please open the appropriate year tab within Brightspace.

Within this tab you will see courses you were enrolled on for the previous academic year.

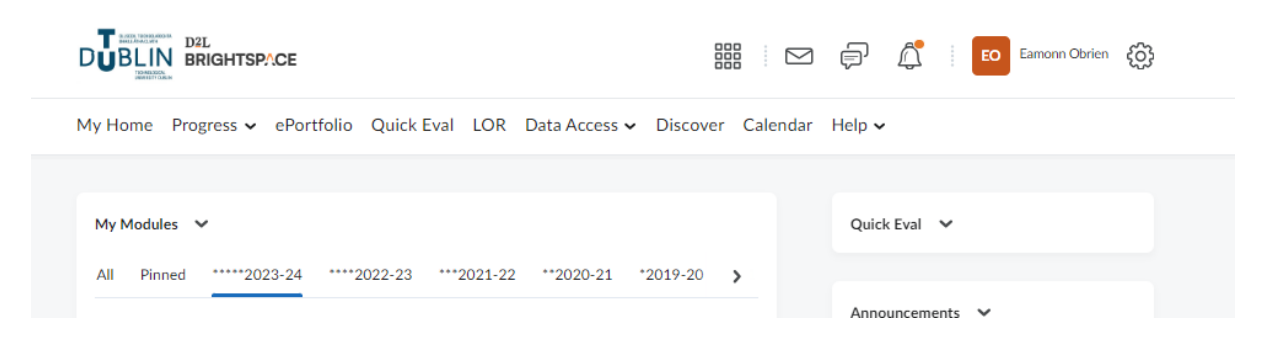

From the 8<sup>th</sup> of August 2024 you will also an additional tab **2024-25** for Semester 1 & 2 of the Academic year 2024/2025.

Within this tab you will have an empty shell for each course you have been enrolled on.

## How to copy content from a previous academic year

- 1. Navigate to the appropriate academic year tab
- 2. Open the course you would like to copy content from.
- 3. From the menu select: Module Tools > Module Admin > Module Information

| My Home Progress 🗸 ePortfo   | olio Content Assessment 🗸 Mo | dule Tools 🗸 Library Help 🗸 |  |
|------------------------------|------------------------------|-----------------------------|--|
| Module Admini                | stration                     |                             |  |
| Category Name                |                              |                             |  |
| Site Setup                   |                              |                             |  |
| 🗂 Availability Date Defaults | ☆ Homepages                  | Module Information          |  |
| Ø Navigation & Themes        | Widgets                      |                             |  |
| Site Resources               |                              |                             |  |
| 🛗 Calendar                   | 🛄 Content                    | 🝓 External Learning Tools   |  |
| Forms                        | Frequently Asked Questions   | Glossary                    |  |
| Import/Export/Copy           | 🚥 Links                      | 🔯 Manage Dates              |  |
| Components                   | 💼 Manage Files               | 🝋 Module Builder            |  |
| La sur su Massa sur su       |                              |                             |  |

Learner Management

Each Module has a unique identifier

4. Select the code and copy or write the code down.

| Module Image                                                             |                                                                                                    |
|--------------------------------------------------------------------------|----------------------------------------------------------------------------------------------------|
| Browse                                                                   |                                                                                                    |
| All standard image file types are supported. We recommend module imag    | ges be 2400 x 960 pixels and that they don't contain text. This ensures they can be resized to lool |
| different contexts and on different devices.                             |                                                                                                    |
| Homepage Banner                                                          |                                                                                                    |
| <ul> <li>Display the image in a banner on the module homepage</li> </ul> |                                                                                                    |
| Module Name *                                                            |                                                                                                    |
| ELSC H1001                                                               | Ø                                                                                                   |
|                                                                          |                                                                                                    |
| Module Code *                                                            |                                                                                                    |
| MIG_29                                                                   |                                                                                                    |
|                                                                          |                                                                                                    |
| Department                                                               |                                                                                                    |
| Migrated Tallaght Modules Department 🗸 🖌                                 |                                                                                                    |
| [Create School ]                                                         |                                                                                                    |
| · · · ·                                                                  |                                                                                                    |
| Semester                                                                 |                                                                                                    |
| Migrated TA 22-23 🗸                                                      |                                                                                                    |
| [Create Semester ]                                                       |                                                                                                    |
|                                                                          |                                                                                                    |
| Locale                                                                   |                                                                                                    |
|                                                                          |                                                                                                    |

- 5. Navigate to the **2024-25** tab(available from August 8<sup>th</sup> 2024)
- 6. Find the corresponding empty course shell for the new academic year 2024/25.

| DUBLIN BRIGHTSPICE Strat Competitive Positioning BSMT34           | 🛗 🖂 🗊 🛱 🕴 🚺 Eamonn Obrien 🤯                                                                                    |
|-------------------------------------------------------------------|----------------------------------------------------------------------------------------------------|
| My Home Progress - ePortfolio Content Assessment - Module Tools - | .ibrary Help 🗸                                                                                                 |
|                                                                   | the second second second second second second second second second second second second second second second s |
|                                                                   | and the second second                                                                                          |
| Strat Competitive Positioning BSMT34                              | 14: 2023-24                                                                                                    |
|                                                                   |                                                                                                    |
|                                                                   | Module Overview 🗸                                                                                              |
| Kaak                                                              |                                                                                                    |
|                                                                   |                                                                                                    |
|                                                                   | We Th Fr Sa Su Mo Today                                                                                        |
|                                                                   | 1 person visited this course<br>today.                                                                         |
|                                                                   | Ne colores have been coloristed                                                                                |
|                                                                   | today.                                                                                                    |
|                                                                   |                                                                                                    |
|                                                                   | Class Engagement                                                                                               |
|                                                                   | Course Access                                                                                                  |
|                                                                   | Tool Access                                                                                                    |
|                                                                   | Tool Access                                                                                                    |

- 7. From the menu select: Module Tools > Module Admin
- 8. Under Site Resources, select: Import/Export/Copy Components

My Home Progress • ePortfolio Content Assessment • Module Tools • Library Help •

## Module Administration

| Category Name                |                            |                           |  |  |
|------------------------------|----------------------------|---------------------------|--|--|
| Site Setup                   |                            |                           |  |  |
| 🛗 Availability Date Defaults |                            | Module Information        |  |  |
| Navigation & Themes          | Widgets                    | Widgets                   |  |  |
| Site Resources               |                            |                           |  |  |
| 🛗 Calendar                   | 🛄 Content                  | 👋 External Learning Tools |  |  |
| Forms                        | Frequently Asked Questions | Glossary                  |  |  |
| Import/Export/Copy           | 🚥 Links                    | 🕵 Manage Dates            |  |  |
| Components                   | 💼 Manage Files             | 🐚 Module Builder          |  |  |
| Learner Management           |                            |                           |  |  |

9. Select: Copy Components from another Org Unit

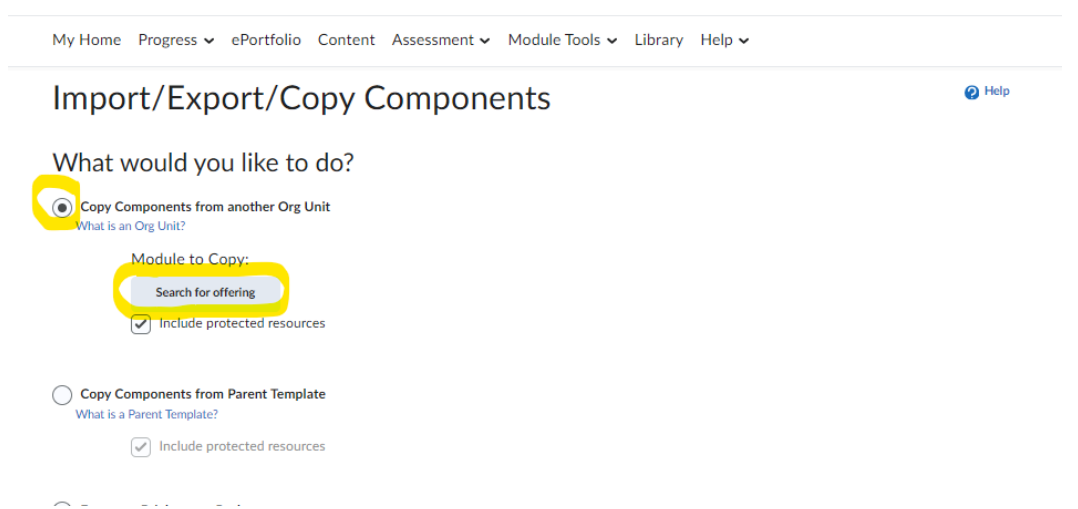

## 10. Click: Search for offering

11. Enter the code you copied earlier and click: Search

| My Home Progress 🗸 ePortfolio Content Assessment 🗸 Module Tools 🗸 Library Help 🗸 |                                                                                  |   |    |  |  |
|----------------------------------------------------------------------------------|----------------------------------------------------------------------------------|---|----|--|--|
| Import/Export/Copy Co                                                            | omponents @ Help                                                                 |   |    |  |  |
| What would you like to do?                                                       | 22 Select Module - Work - Microsoft Edge —                                       | 0 | ×  |  |  |
| Copy Components from another Org Unit<br>What is an Org Unit?                    | https://brightspace.tudublin.ie/d2l/common/popup/popup.d2l?ou=318092&queryString | Q | A» |  |  |
| Module to Copy:                                                                  | Select Module                                                                    |   |    |  |  |
| Search for offering                                                              | MIG_1234  Search Options                                                         |   | •  |  |  |
| Include protected resources                                                      | You must perform a search.                                                       |   |    |  |  |
| Copy Components from Parent Template<br>What is a Parent Template?               |                                                                                  |   |    |  |  |
| ✓ Include protected resources                                                    |                                                                                  |   |    |  |  |
| Export as Brightspace Package<br>What is a Brightspace Package?                  |                                                                                  |   |    |  |  |

| Select Module |                             |                                                                       |                          |                   |
|---------------|-----------------------------|-----------------------------------------------------------------------|--------------------------|-------------------|
| MIG           | Search Show Search Opt      | tions                                                                 |                          |                   |
|               | Offering Code               | Offering Name                                                         | Department               | Semester          |
| $\bigcirc$    | LAW902631388DT321-1819      | Immigration, Refugee&<br>Citizens LAW9026: 2018-<br>19: DT321: 31388  | Languages, Law & Society | Build for 2019-20 |
| $\bigcirc$    | LAW902631388DT532-1819      | Immigration, Refugee&<br>Citizens LAW9026: 2018-<br>19: DT532: 31388  | Languages, Law & Society | Build for 2019-20 |
| $\bigcirc$    | LAW902612301DT547-1819      | Immigration, Refugee&<br>Citizens LAW9026: 2018-<br>19: DT547: 12301  | Languages, Law & Society | Build for 2019-20 |
| $\bigcirc$    | LAW902612301DT547A-<br>1819 | Immigration, Refugee&<br>Citizens LAW9026: 2018-<br>19: DT547A: 12301 | Languages, Law & Society | Build for 2019-20 |
| $\bigcirc$    | LAW902631388DT592-1819      | Immigration, Refugee&<br>Citizens LAW9026: 2018-<br>19: DT592: 31388  | Languages, Law & Society | Build for 2019-20 |
| $\bigcirc$    | LAW902612301DT9028-<br>1819 | Immigration, Refugee&<br>Citizens LAW9026: 2018-<br>19: DT9028: 12301 | Languages, Law & Society | Build for 2019-20 |

12. Chose the correct course and click Add Selected

13. You can then choose the specific components you would like to import by selecting the appropriate tick boxes

|                                                                                                    | EO Eamonn Obrien දිරු |
|----------------------------------------------------------------------------------------------------|-----------------------|
| My Home Progress - ePortfolio Content Assessment - Module Too                                                 | ls 🗸 Library Help 🗸   |
| Copy Module Components                                                                                        |                       |
| Choose Components to Copy                                                                                     |                       |
| Show the current module components Select All Components Content (74item(s))                                  |                       |
| <ul> <li>Copy all items</li> <li>Select individual items to copy</li> <li>Include associated files</li> </ul> |                       |
| Copy all items                                                                                                |                       |
| Module Files (56item(s))  Copy all items Select individual items to copy                                      |                       |
| Assignments (13item(s))                                                                                       |                       |
| <ul> <li>Copy all items</li> <li>Select individual items to copy</li> <li>Include associated files</li> </ul> |                       |
| Grades (15item(s))                                                                                            |                       |
| Continue Go Back me t Cancel                                                                                  |                       |

14. Finally click: Continue

This will then populate the new empty shell with the component you selected.